日医標準レセプトソフトご利用医療機関 御中

(株) エネルギア・コミュニケーションズ

日レセサポート担当 横谷

電話:0120-957-706

オンライン資格確認システムの目視確認モードへの切替・切戻し手順

 オンライン資格確認システムにおける目視確認とは オンライン資格確認では、マイナンバーカードを使用し「顔認証を行う」または「暗証番号を入力する」 のいずれかの方法で本人確認を行います。

しかしながら、様々な理由により、顔認証ができない(マイナンバーカードの写真と本人があまりにも差 がある、怪我をされた、お子さんで成長に伴う変化が大きいなど)、かつ、暗証番号をご本人がわからない 場合は、目視確認の操作を行い認証することが可能です。

2. マイナンバーカードでの資格確認/目視による本人確認を用いた資格確認時の流れ

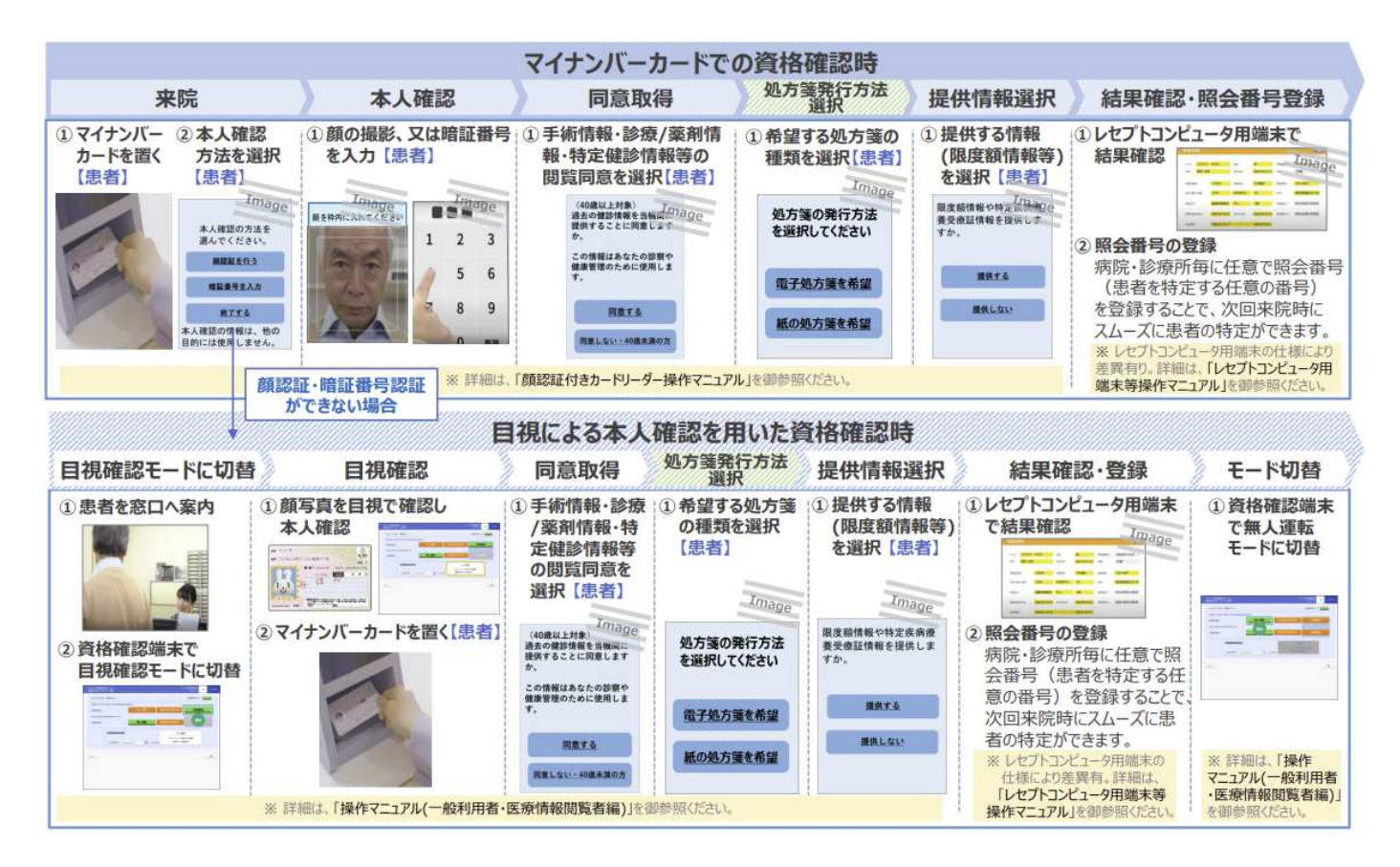

オンライン資格確認端末で目視確認モードへの切替を行うためのログインID/パスワード
目視確認モードへの切替・切戻しを行うためには、オンライン資格確認端末のデスクトップにある
アイコン「資格確認(本番環境)」よりログインを行います。

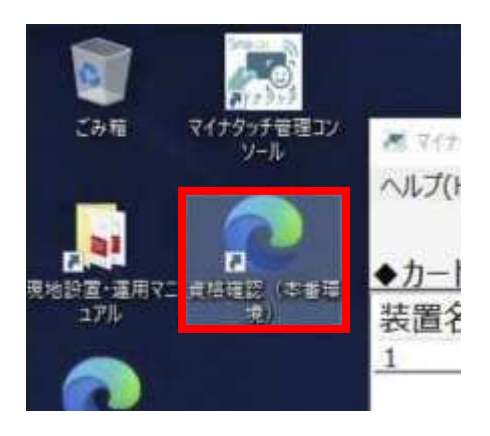

| ログインID   | 読み                        |  |  |  |
|----------|---------------------------|--|--|--|
| oqsadmin | オー キュー エス エー ディー エム アイ エヌ |  |  |  |

パスワード・・・オンライン資格確認システム導入時にお渡ししている青色ファイル、オンライン資格確認端 末のデスクトップに配置している「アカウント情報」テキストファイルをご参照ください。 ご不明な場合は、弊社までご連絡ください。

- 4. 目視確認モードへの切替・切戻しを行うためのログイン方法
- (1) オンライン資格確認端末のデスクトップにある「資格確認(本番環境)」アイコンをダブルクリック します。

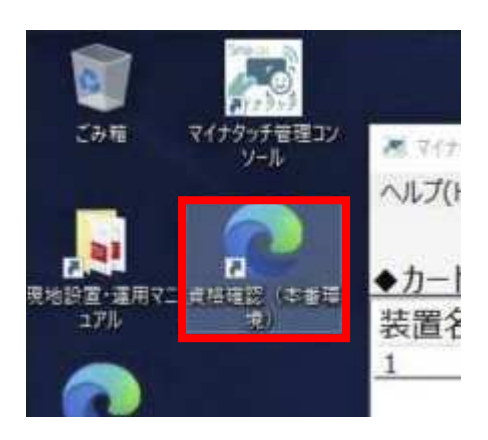

(2) ブラウザが起動したら表示された証明書を選択し「OK」ボタンを押下します。

| ← X ① https://h | web.oqs.onshikaku.org/web/                                                    | îo                              | 1               | 1       | 1         | 3 | £j≡ | 6 |
|-----------------|-------------------------------------------------------------------------------|---------------------------------|-----------------|---------|-----------|---|-----|---|
|                 | 認証用の証明書の選択                                                                    |                                 |                 |         |           | × |     |   |
|                 | サイト hweb.oqs.onshikaku.org:4                                                  | 43 では資格/優報)                     | が必要でき           | ti.     |           |   |     |   |
|                 | Conline Billing NW C<br>Conice Billing NW C<br>con=3310115856.ou<br>2022/3/12 | ommon Root CA<br>•medical.ou=ok | - G1<br>iyama,o | receipt | online c. | 2 |     |   |
|                 | 新期時情報                                                                         |                                 | ок              |         | **27      |   |     |   |

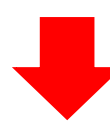

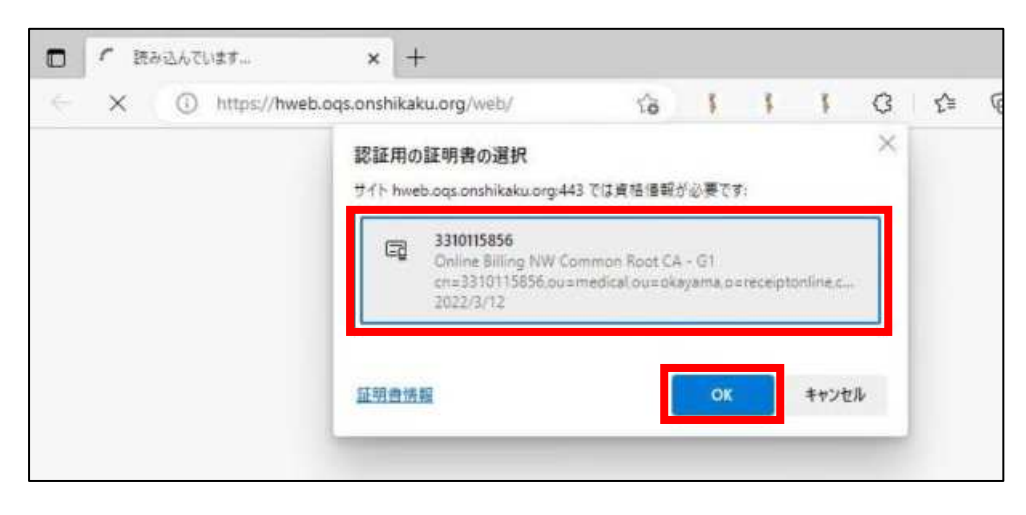

(4)「システムの利用を始める」ボタンを押下します。

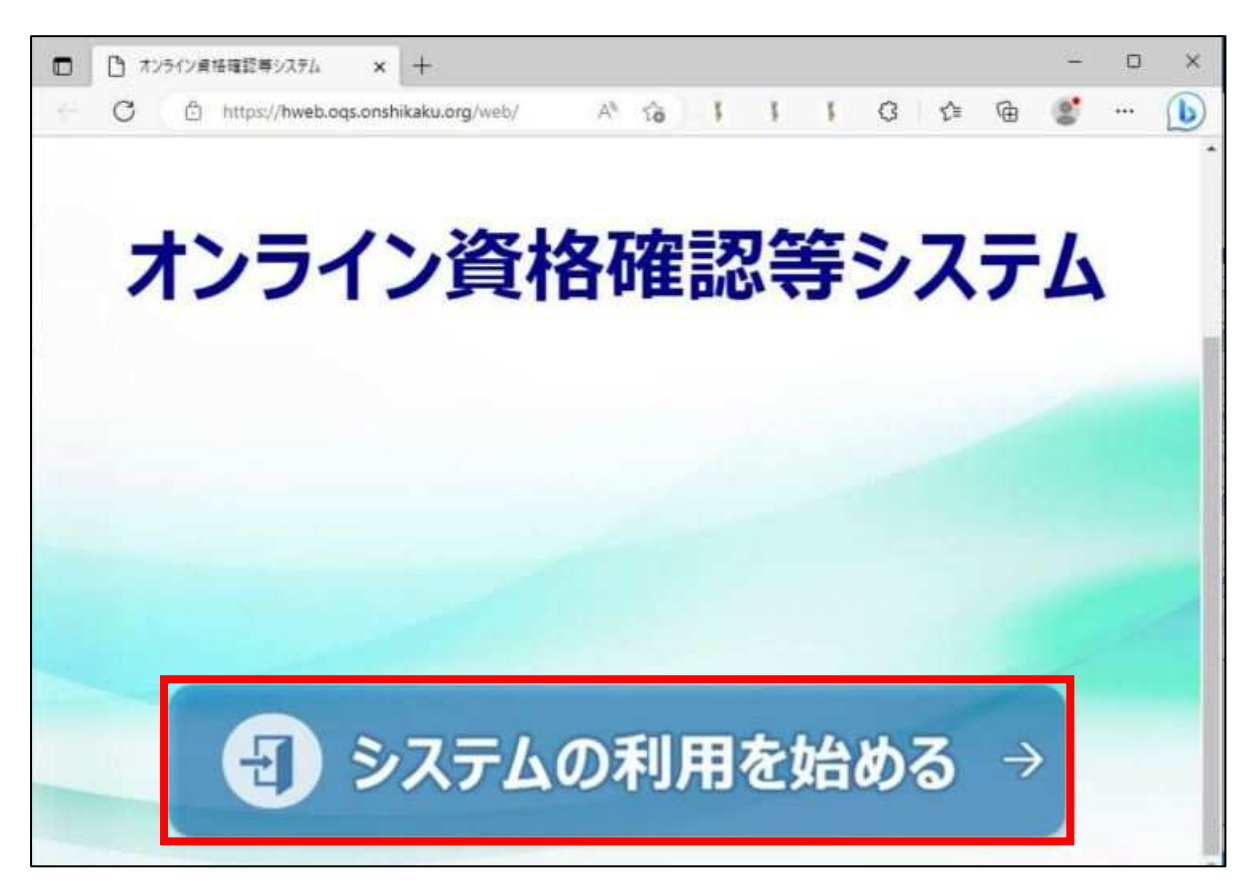

(5) ログイン画面が表示されたらログイン | Dとパスワードを入力し「ログイン」ボタンを押下します。

| TightVNC: oqspc001 ( 192,168,134.1 ) - service mode | - 0 | 19 |
|-----------------------------------------------------|-----|----|
|                                                     |     |    |
|                                                     |     |    |
| オンライン資格確認等システム                                      |     |    |
| oqsadmin                                            |     |    |
|                                                     |     |    |
| ログイン                                                |     |    |
|                                                     |     |    |
|                                                     |     |    |

(6) 以降の手順は別紙「本人確認を無人運転モードから目視確認モードにする方法」を参照します。